## HQdマルチメータ用 PC通信ソフトウェア 操作手順書

#### I 概要

HQdシリーズマルチメータ(HQ440d/HQ430d/HQ40d/HQ30d)は、すべて共通のソフトウェアとなっており、同 一のPC通信ソフトウェアおよび手順にてPCへのデータ出力を行うことができます 最新のPC通信ソフトウェアは、HACH社のホームページに公開されておりますので、ソフトウェアをインストールし、HQdマル チメータとお手元のPCを接続することで、PCへのデータ出力を行います 本資料では、PC通信ソフトウェアのダウンロードからデータ処理までの手順をご説明いたします なお、操作を行う前に、下記の注意事項をご確認ください

#### Ⅱ 用意するもの

- ・ HQdマルチメータ
- ・ IntelliCALセンサ(※リアルタイム通信でデータ出力を行う場合)
- USBf-J $\mu$  (type A  $\Leftrightarrow$  type B)
- ACアダプタ
- USB/DC電源アダプタ(※ポータブルマルチメータ HQ40d/ HQ30d の場合)

#### Ⅲ 注意事項

- ・ 本資料で紹介するPC通信ソフトウェアは、windows 7以降のOS専用となります
- ・ windows XP 以前のOSのPCとの通信の場合は、別途お問合せください

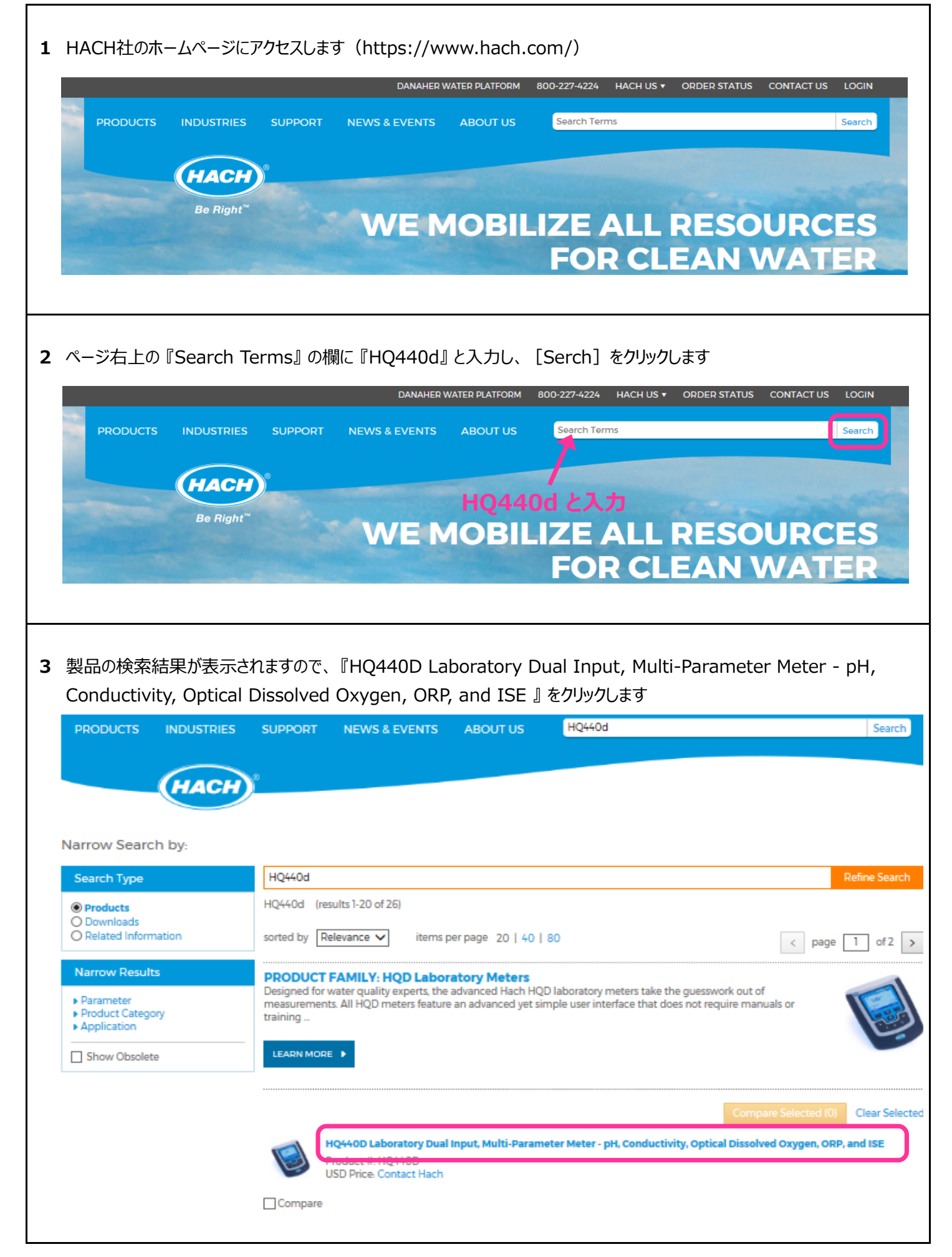

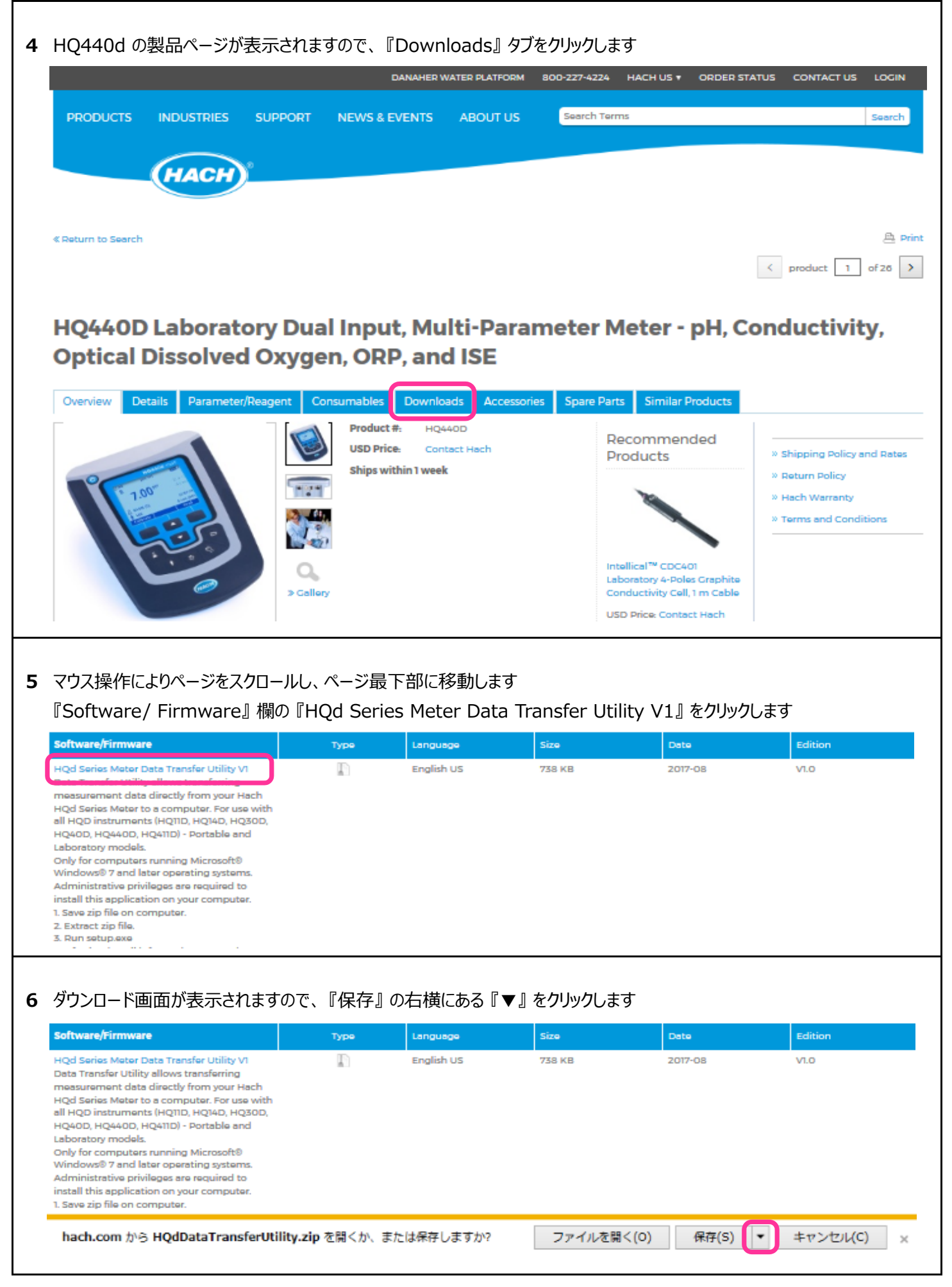

| 7 | 『名前を付けて保存』をクリックしま                                                                                                    | す            |                                        |                      |                          |                              |
|---|----------------------------------------------------------------------------------------------------|--------------|----------------------------------------|----------------------|--------------------------|------------------------------|
|   | Software/Firmware                                                                                                    | Туре         | Language                               | Size                 | Date                     | Edition                      |
|   | HQd Series Meter Data Transfer Utility VI<br>Data Transfer Utility allows transferring<br>measurement data directly from your Hach<br>HQd Series Meter to a computer. For use with<br>all HQD instruments (HQ11D, HQ14D, HQ50D,<br>HQ40D, HQ440D, HQ411D) - Portable and<br>Laboratory models.<br>Only for computers running Microsoft®<br>Windows® 7 and latar operating systems.<br>Administrative privileges are required to<br>install this application on your computer.<br>1. Save zip file on computer. |              | English US                             | 738 KB               | 2017-08                  | V1.0<br>保存(S)<br>名前を付けて保存(A) |
|   | hach.com                                                                                                    | .zip を開くか、また | とは保存しますか?                              | ファイルを開               | く(O) 保存(S) •             | ▼ 休存して聞く(0)                  |
| 8 | 保存先をデスクトップに指定し                                                                                                    |              | <ul> <li>名前を付けて係</li> <li>一</li> </ul> | 存<br>テスクトップ・         |                          | デスクトップの検索     ク              |
|   |                                                                                                    | 整理 ▼ 新       | レハフォルダー                                |                      |                          |                              |
|   | 『休行』をクリックしより                                                                                                    |              | ☆ お気に入り                                | Î                    | <b>(ブラリ</b><br>ステム フォルダー | â                            |
|   |                                                                                                    |              | ■ デスクト・                                | דע                   |                          |                              |
|   |                                                                                                    |              | <b>测 康</b> 坦衣小                         |                      | マテム フォルダー                |                              |
|   |                                                                                                    |              | ライブラリ ドキュメ                             |                      | ノビューター<br>ペテム フォルダー      |                              |
|   |                                                                                                    |              | ■ ピクチャ                                 | <b>(</b>             |                          |                              |
|   |                                                                                                    |              | 日 ビデオ                                  | + Solution           | iby zin                  | •                            |
|   |                                                                                                    |              | ファイルの種類(                               | T): ZIP ファイル (*.zip) | , yizip                  | •                            |
|   |                                                                                                    |              | ● フォルダーの                               | 非表示                  |                          | 保存(S) キャンセル                  |
|   |                                                                                                    |              |                                        |                      |                          |                              |
| 9 | ダウンロード完了の表示が出ますの                                                                                                    | で、ポップアッフ     | 『を『×』で閉じ                               | ます                   |                          |                              |
|   | これでPC通信ソフトウェアのダウンF                                                                                                    | ードは完了で       | व                                      |                      |                          |                              |
|   |                                                                                                    |              | -                                      |                      |                          |                              |
|   | HQdDataTransferUtility.zip のダウンロード                                                                                                    | が完了しました。     | ファイルを開                                 | <(0) 🔻 ファ            | tルダーを開く(P)               | ダウンロードの表示(V) 🗙               |
|   |                                                                                                    |              |                                        |                      |                          |                              |
|   |                                                                                                    |              |                                        |                      |                          |                              |
|   |                                                                                                    |              |                                        |                      |                          |                              |
|   |                                                                                                    |              |                                        |                      |                          |                              |
|   |                                                                                                    |              |                                        |                      |                          |                              |
|   |                                                                                                    |              |                                        |                      |                          |                              |

### V ソフトウェアの準備

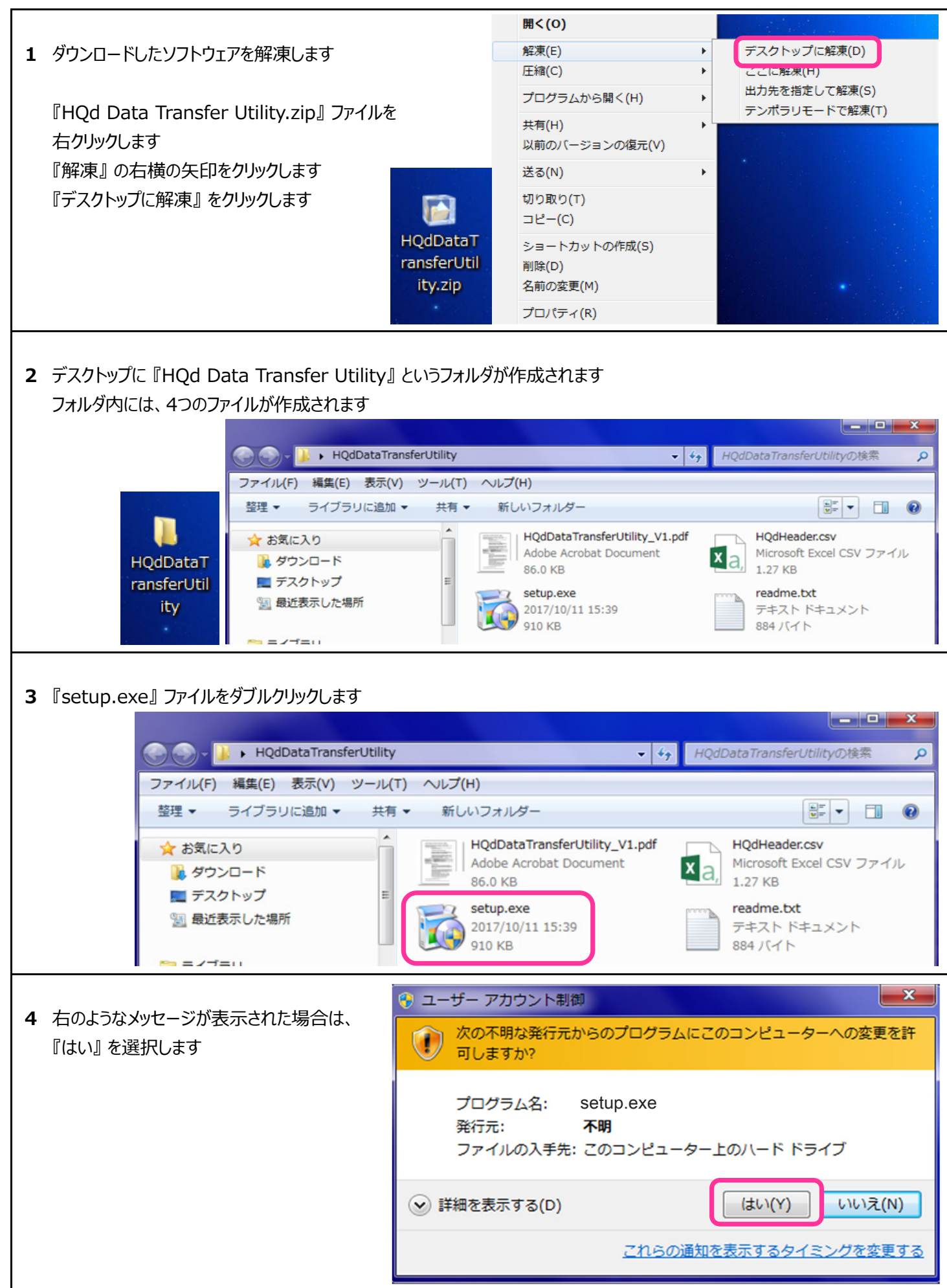

| 5 | HACHのロゴマークが表示され、インストーラの<br>起動が開始します                                                                           | Image: Constraint of the second second s |
|---|----------------------------------------------------------------------------------------------------|----------------------------------------------------------------------------------------------------|
| 6 | PC通信ソフトウェアのインストーラが起動します<br>『Next』をクリックします                                                                     | HQ40d PC App Setup Welcome to the HQ40d PC App Setup Wizard This will install HQ40d PC App on your computer. It is recommended that you close all other applications before continuing. Click Next to continue. Next > Cancel                                                                                                    |
| 7 | ソフトウェアの保存先の選択画面になります<br>通常は、このままの設定内容で『Next』をクリックします<br>保存先を変更する場合は『Browse』をクリックし、<br>保存先を選択のうえ『Next』をクリックします | ➢ HQ40d PC App Setup         Select Application Folder         Please choose the directory for the installation.         Image: Setup will install HQ40d PC App in the folder shown below.         To continue, click Next. If you would like to select a different folder, click Browse.         Destination Folder         C¥Program Files¥Hach¥         Browse         Required free space: 1.0 MB         Available free space: 207.8 GB                                                                                                    |
| 8 | ショートカット作成確認画面になります<br>初期設定は下記の通りです<br>○デスクトップショートカット : ON<br>○スタートメニューショートカット : OFF                           | Select Additional Tasks         Which additional tasks should be performed?         Select the additional tasks you would like setup to perform while installing H0400 PC App, then click Next.         Additional icons:                                                                                                    |

| 9 インストールが開始します                                                                       | HQ40d PC App Setup         Installing         Please wat while Setup installs HQ40d PC App on your computer.         Installing_         C:¥Program Files¥Hach¥ScsiAccess.exe |
|--------------------------------------------------------------------------------------|----------------------------------------------------------------------------------------------------|
|                                                                                      | < Back Next > Cancel                                                                                                    |
| 10 インストールが完了すると、右の画面が表示されます<br>『Finish』をクリックし、インストーラを閉じます                            | HQ400 PC App Setup<br>Completing the HQ40d PC App Setup<br>Wizard<br>Setup has finished installing HQ40d PC App on your<br>computer. Click Finish to exit Setup.<br>Finish    |
| 11 デスクトップ上に、右のような 『HQ40d PC App』 というショー<br>作成されていることを確認します<br>これでPC通信ソフトのインストールは完了です | トカットが<br>HQ40d PC<br>Арр                                                                                                    |

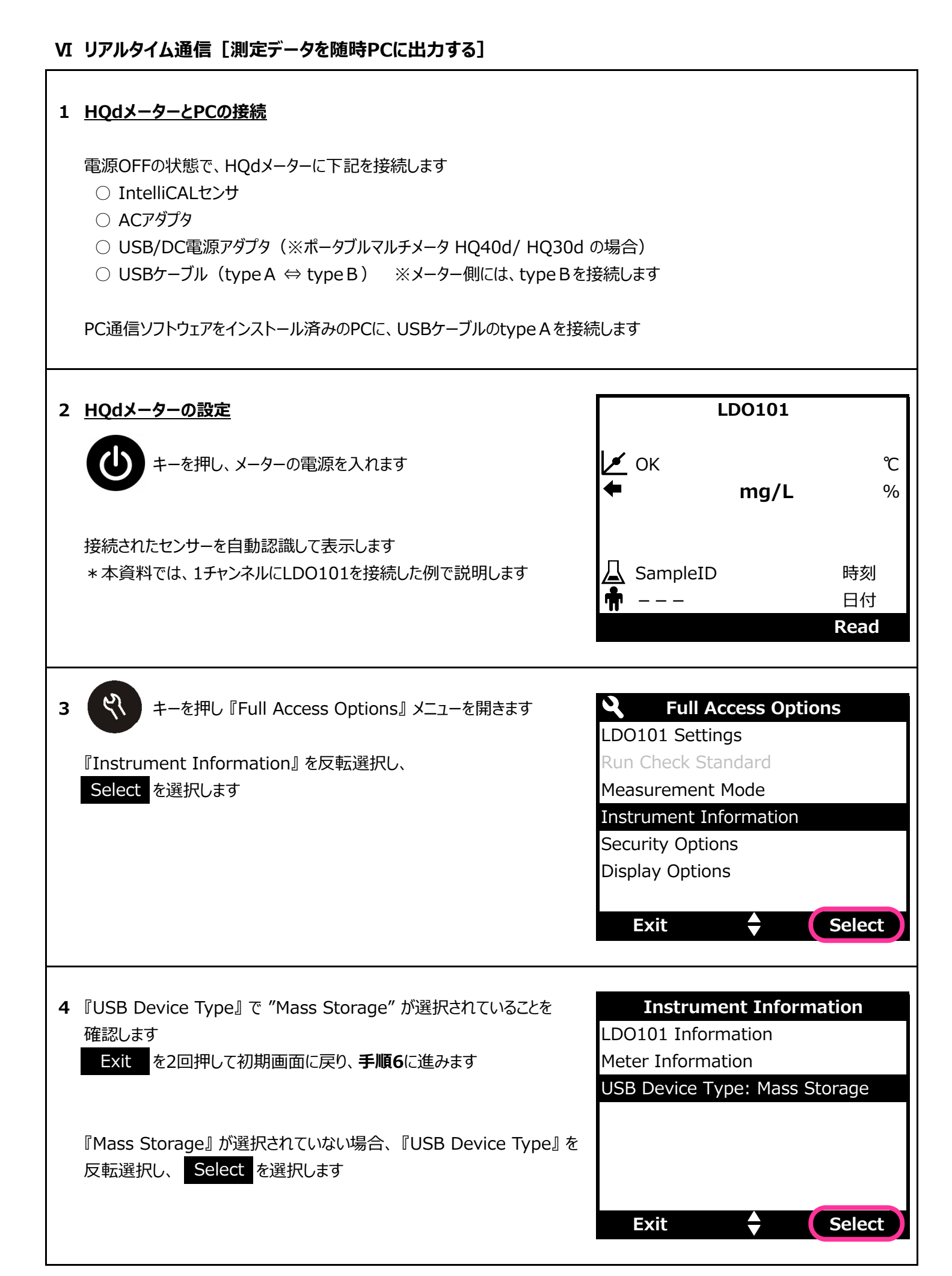

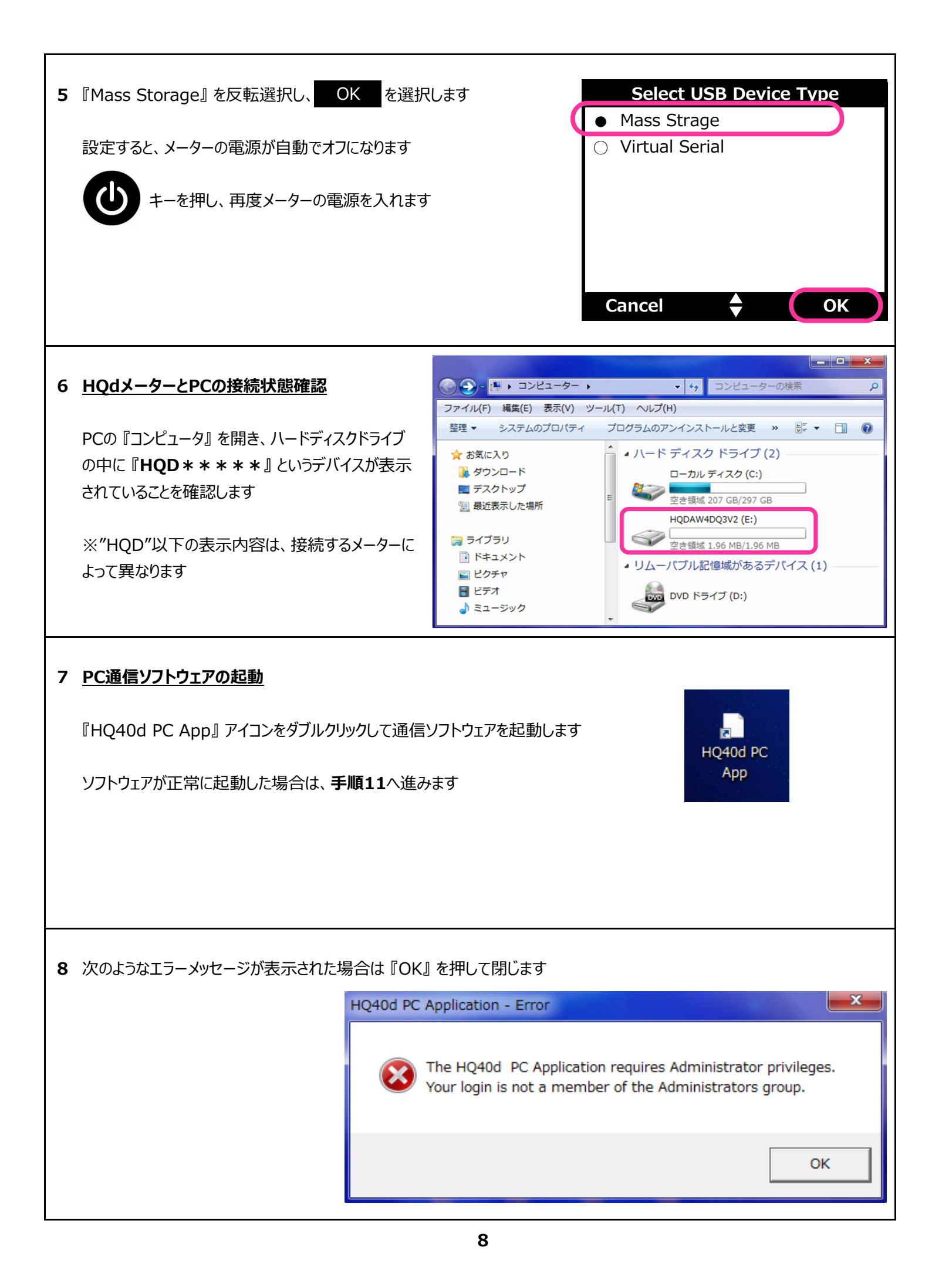

| 9 『HQ40d PC App』 アイコンを右クリックし、<br>『管理者として実行』をクリックします                    | HQ40d PC<br>App HQ40d PC<br>App ● 管理者として実行(A)                                                                                                    |
|------------------------------------------------------------------------|----------------------------------------------------------------------------------------------------|
| 10 右のようなメッセージが表示された場合は、<br>『はい』を選択します                                  | <ul> <li>マーザーアカウント制御</li> <li>次の不明な発行元からのプログラムにこのコンピューターへの変更を許可しますか?</li> <li>プログラム名: HQ40d PC Application.exe<br/>発行元: 不明<br/>ファイルの入手先: このコンピューター上のハード ドライブ</li> <li>◇ 詳細を表示する(D)</li> <li>(はい(Y) いいえ(N)</li> <li>これらの通知を表示するタイミングを変更する</li> </ul> |
| <b>11</b> PC通信ソフトウェアが起動します                                             | Hach Company - HQ40d PC Application                                                                                                    |
| 12 <u>データ取込の開始</u><br>まず、PC通信ソフトウェアをスタートさせます<br>データ取込開始ボタン  ト をクリックします | Hach Company - HQ40d PC Application                                                                                                    |

| 13 データ取込が正常に開始すると、画面は右の<br>ような表示に切り替わります                                                                                                    | Hach Company - HQ40d PC Application                                                                                                    |
|----------------------------------------------------------------------------------------------------|----------------------------------------------------------------------------------------------------|
| 14 続いて、HQdメーターの『READ』キーを押して<br>安定判断され測定値が確定すると、HQdメータ ■ Hach Company - HQ40d PC Application File Help ○ ② □ ○ ② □ ○ ② ○ Type,Par ameter Type,Date,Time,Oper RD,DO,2017-10-17,10:08:42,TOADE | 、測定を開始します<br>ーに保存され、同時にPC通信ソフトウェアに転送されます<br>ator ID,Probe Model,Probe SN,Method Name,Sample ID,Prim<br>K,LDO101,090842594080,Factory Cal,TEST (665),8.10,mg/L,22 |
| 15 <u>データ取込の終了およびデータ保存</u><br>データ取込終了ボタン<br>Weight Arch Company - HQ40d PC Application<br>File Help<br>Performance Type, Date, Time, Oper<br>RD, DO, 2017 - 10 - 17, 10:08: 42, TOADK       | ator ID,Probe Model,Probe SN,Method Name,Sample ID,Prim<br>K,LDO101,090842594080,Factory Cal,TEST (665),8.10,mg/L,22                                             |
| 16 データ保存ボタン 記をクリックすると、<br>データ保存確認画面が開きます データの保存先を選択し『保存』を<br>クリックします ※データはCSV形式となります                                                                                                    | <ul> <li>Save as CSV (comma delimited)</li> <li>(保存する場所(1): ■ デスクトップ ・ ← ●</li></ul>                                                                             |

| 17 | 保存」たデニタファイル(ナーFvcolで姆佐することができます                                                                                                    |
|----|----------------------------------------------------------------------------------------------------|
| 17 |                                                                                                    |
|    |                                                                                                    |
|    | ファイル ホーム 挿入 ハーシレイアウト 数式 テータ 校園 表示 アトイン Docuworks シー                                                                                                    |
|    | $R1 \rightarrow Fr$                                                                                                    |
|    |                                                                                                    |
|    | A         B         C         D         E         F         G         H         I         J         K         L         M         N         O         P         Q           1         RD         DO         2017/10/11         11:18:02          LDO101         <170532598009         Default         Sample ID (990)         8.49         mg/L         27.8         -C         108.3         %         1011         hPa |
|    | 2         RD         DO         2017/10/11         11:19:03          LDO101         <170532598009                                                                                                    |
|    | 4 RD DO 2017/10/11 11:21:03 LDO101 <170532598009 Default Sample ID (993) 8.15 mg/L 28.5 -C 105.3 % 1011 hPa                                                                                                    |
|    | 5 RD DO 2017/10/11 11:22:03 LDO101 <170532598009 Default Sample ID (994) 8.07 mg/L 28.6 -C 104.5 % 1011 hPa                                                                                                    |
|    |                                                                                                    |
| 18 | PC通信ソフトウェアを『×』を押して終了させます                                                                                                    |
|    | Hach Company - HQ40d PC Application                                                                                                    |
|    | File Help                                                                                                    |
|    |                                                                                                    |
|    | Type,Parameter Type,Date,Time,Operator ID,Probe Model,Probe SN,Method Name,Sample ID,Prim                                                                                                    |
|    | RD,DO,2017-10-17,10:08:42,TOADKK,LDO101,090842594080,Factory_Cal,TEST_(665),8.10,mg/L,22                                                                                                    |
|    |                                                                                                    |
|    | •                                                                                                    |
|    |                                                                                                    |
|    |                                                                                                    |
| 19 | 右のようなメッセージが表示されますので『OK』をクリックします                                                                                                    |
|    | HQ40d PC Application - Confi                                                                                                    |
|    | PC通信ソフトウェアが閉じます                                                                                                    |
|    | Do you want to exit?                                                                                                    |
|    |                                                                                                    |
|    |                                                                                                    |
|    | OK キャンセル                                                                                                    |
|    |                                                                                                    |
|    |                                                                                                    |
|    |                                                                                                    |
|    |                                                                                                    |
|    |                                                                                                    |
|    |                                                                                                    |
|    |                                                                                                    |
|    |                                                                                                    |
|    |                                                                                                    |
|    |                                                                                                    |
|    |                                                                                                    |
|    |                                                                                                    |
|    |                                                                                                    |

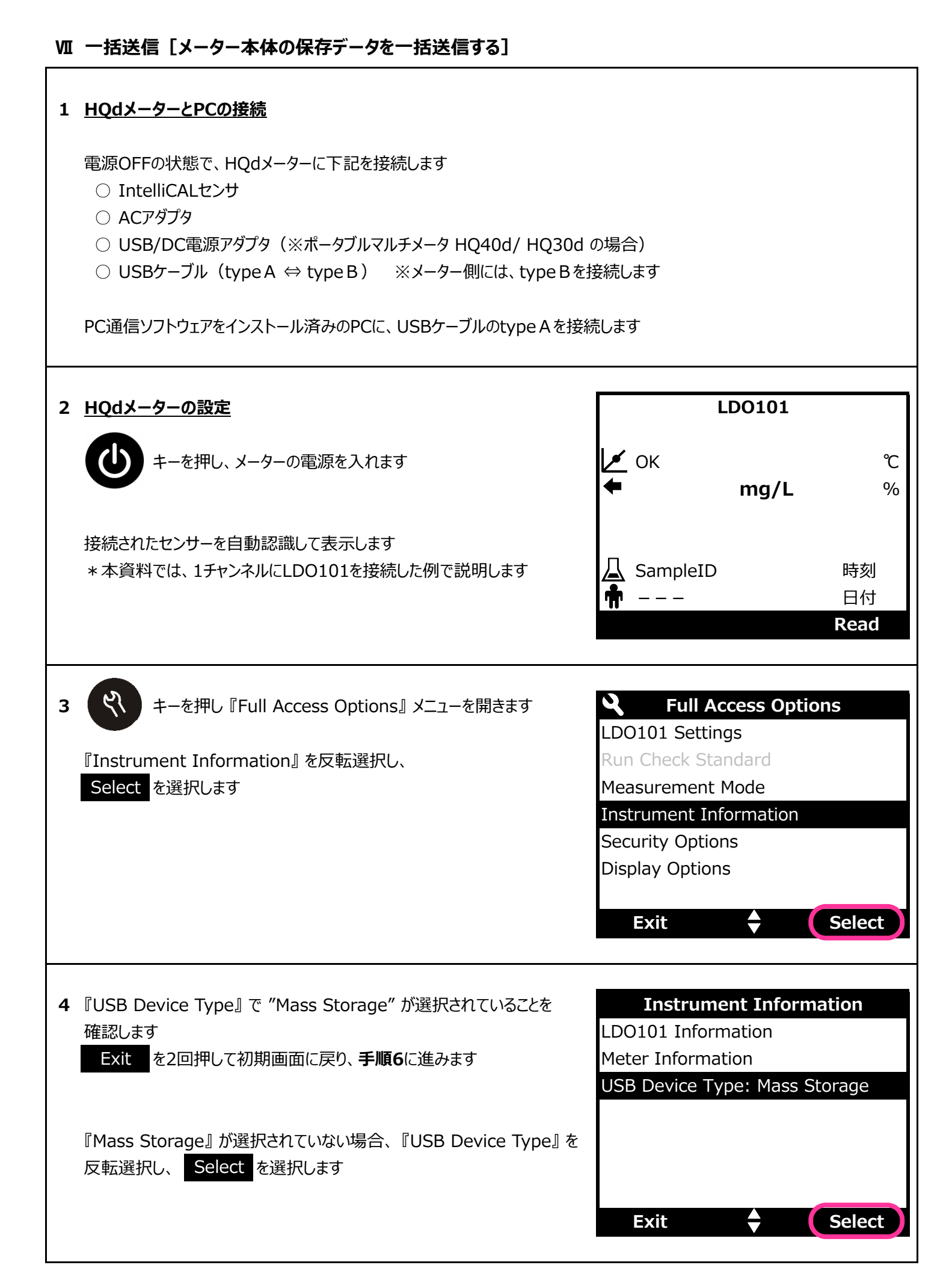

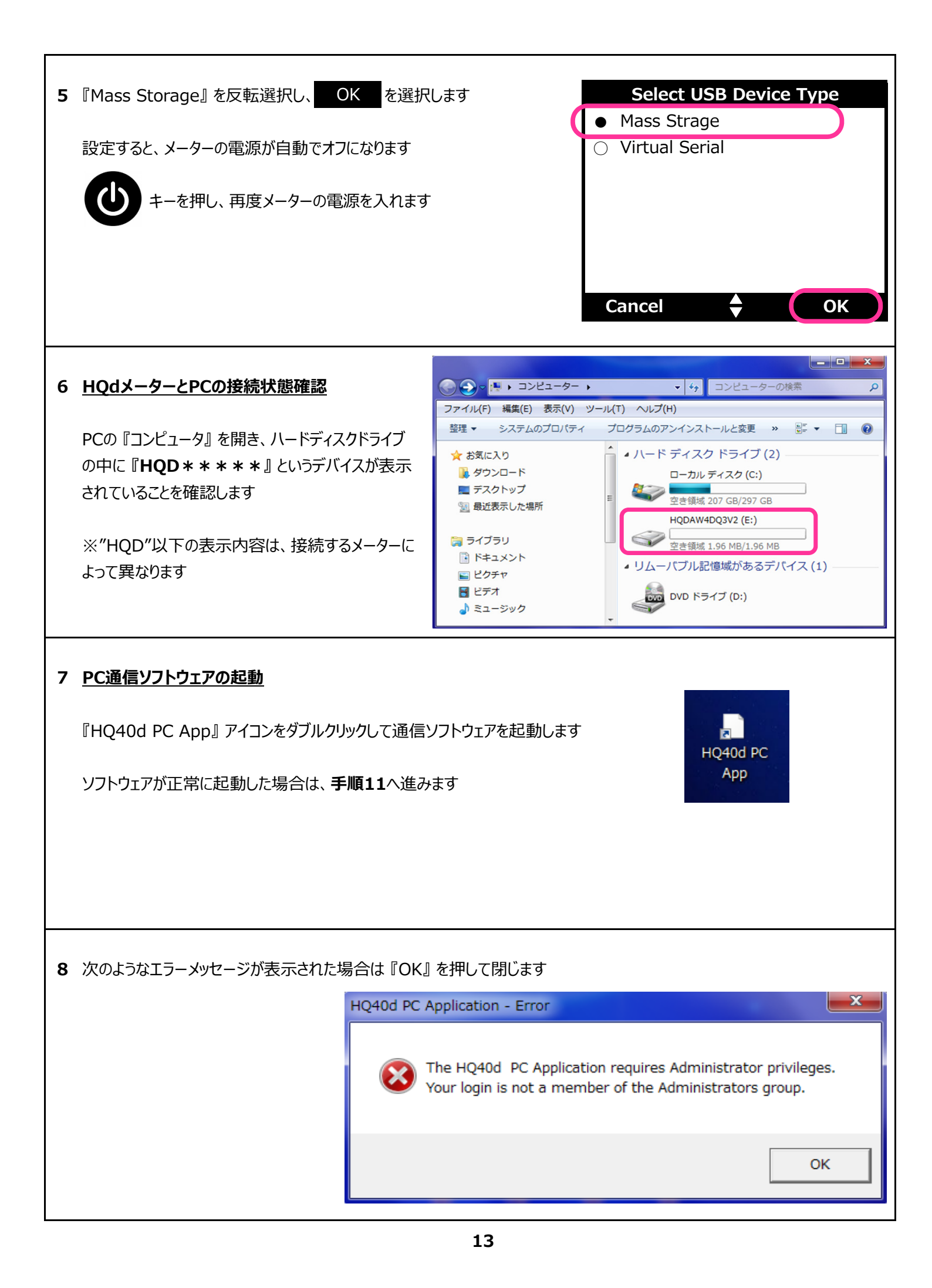

| 9 『HQ40d PC App』 アイコンを右クリックし、<br>『管理者として実行』 をクリックします                   | HQ40d PC       互換性のトラブルシューティング(Y)         App       「管理者として実行(A)…         解凍(E)       上縮(C)         圧縮(C)       ト         タスク パーに表示する(K)       スタート メニューに表示する(U)         以前の パーミョンの 抱天(A)       1                                                  |
|------------------------------------------------------------------------|----------------------------------------------------------------------------------------------------|
| 10 右のようなメッセージが表示された場合は、<br>『はい』を選択します                                  | <ul> <li>マーザーアカウント制御</li> <li>次の不明な発行元からのプログラムにこのコンピューターへの変更を許可しますか?</li> <li>プログラム名: HQ40d PC Application.exe<br/>発行元: 不明<br/>ファイルの入手先: このコンピューター上のハード ドライブ</li> <li>◇ 詳細を表示する(D)</li> <li>はい(Y) いいえ(N)</li> <li>これらの通知を表示するタイミングを変更する</li> </ul> |
| <b>11</b> PC通信ソフトウェアが起動します                                             | Hach Company - HQ40d PC Application                                                                                                    |
| 12 <u>データ取込の開始</u><br>まず、PC通信ソフトウェアをスタートさせます<br>データ取込開始ボタン  ▶ をクリックします | Hach Company - HQ40d PC Application                                                                                                    |

| 13 データ取込が正常に開始すると、画面は右の<br>ような表示に切り替わります                                              | ch Company - HQ40d PC Application                                                                                                    |
|---------------------------------------------------------------------------------------|----------------------------------------------------------------------------------------------------|
| 14 続いて、HQdメーターの保存データを出力します<br>キーを押し、保存データメニューを表示します<br>『Send Data Log』を反転選択し『OK』を押します | ▶▶▶▶▶▶▶▶▶▶▶▶▶▶▶▶▶▶▶▶▶▶▶▶▶▶▶▶▶▶▶▶▶▶▶▶▶▶▶▶▶▶▶▶▶▶▶▶▶▶▶▶▶▶▶▶▶▶▶▶▶▶▶▶▶▶▶▶▶▶▶▶▶▶▶▶▶▶▶▶▶▶▶▶▶▶▶▶▶▶▶▶▶▶▶▶▶▶▶▶▶▶▶▶▶▶▶▶▶▶▶▶▶▶▶▶▶▶▶▶▶▶▶▶▶▶▶▶▶▶▶▶▶▶▶▶▶▶▶▶▶▶▶▶▶▶▶▶▶▶▶▶▶▶▶▶▶                                                                                                    |
| 15 保存データの一括送信が開始します<br>ディスプレイには 『Sending Data』と表示されます                                 | Data Log<br>Sending Data…                                                                                                    |
| 16本体保存データが順に送信され、ソフトウェア上にデータが                                                         | 追加されていきます<br>01,090842594080,Factory Cal,TEST (667),8.04,mg/L<br>01,090842594080,Factory Cal,TEST (666),8.09,mg/L<br>01,090842594080,Factory Cal,TEST (666),8.09,mg/L<br>01,090842594080,Factory Cal,TEST (663),8.10,mg/L<br>090842594080,Factory Cal,TEST (663),8.31,mg/L,21<br>090842594080,Factory Cal,TEST (662),8.32,mg/L,21<br>000842594080,Factory Cal,TEST (662),8.32,mg/L,21<br>000842594080,Factory Cal,TEST (662),8.32,mg/L,21<br>000842594080,Factory Cal,TEST (662),8.32,mg/L,21 |

| 17 データ出力が完了すると『Transfer Complete』と表示されます<br>『Exit』を押し、データ送信を終了します<br>もう一度『Exit』を押すと、測定画面に戻ります                                                                                                    | Data Log Transfer Complete Exit                                                                                                    |
|----------------------------------------------------------------------------------------------------|----------------------------------------------------------------------------------------------------|
| 18 <u>データ取込の終了およびデータ保存</u><br>データ取込終了ボタン                                                                                                    |                                                                                                    |
| Hach Company - HQ40d PC Application           File         Help           D         Image: Company - HQ40d PC Application           RD, DO, 2017 - 10 - 17, 15:00:28, TOADKK, LDO101, 090842594           RD, DO, 2017 - 10 - 17, 10:21:21, TOADKK, LDO101, 090842594           RD, DO, 2017 - 10 - 17, 10:08:42, TOADKK, LDO101, 090842594           RD, DO, 2017 - 10 - 17, 10:08:55:53, YUKIE, LDO101, 09084259408                                                                                                    | 4080,Factory Cal,TEST (667),8.04,mg/L<br>4080,Factory Cal,TEST (666),8.09,mg/L<br>4080,Factory Cal,TEST (666),8.10,mg/L<br>40,Factory Cal,TEST (664),8.09,mg/L,23                                                                                                    |
| 19 データ保存ボタン 🔛 をクリックすると、 🔂 Save as CSV (comma de                                                                                                    | elimited)                                                                                                    |
| データの保存先を選択し『保存』を<br>クリックします<br>※データはCSV形式となります<br>ファイル名(N): HOADD<br>ファイルの種類(T): CSV File                                                                                                    | 7-<br>ガー<br>5-<br>5-<br>5-<br>5-<br>5-<br>5-<br>5-<br>5-<br>5-<br>5-                                                                                                    |
| 20 保存したデータファイルは、Excelで操作することができます                                                                                                    | 団 ↦ HQ40dUplo… ? 囨 – □ ×<br>校閲 表示 アドイン DocuWorks サ                                                                                                    |
| R1       •       E       F       G       H         1       RD       DO       2017/10/11       11:18:02        LD0101       <170532598009       Default       Sample         2       RD       DO       2017/10/11       11:19:03        LD0101       <170532598009       Default       Sample         3       RD       DO       2017/10/11       11:20:03        LD0101       <170532598009       Default       Sample         4       RD       DO       2017/10/11       11:21:03        LD0101       <170532598009       Default       Sample         5       RD       DO       2017/10/11       11:22:03        LD0101       <170532598009       Default       Sample         5       RD       DO       2017/10/11       11:22:03        LD0101       <170532598009       Default       Sample         6       RD       PO       2017/10/11       11:22:03        LD0101       Sample       Sample | I         J         K         L         M         N         O         P         Q           ID (990)         8.49         mg/L         27.8         -C         108.3         %         1011         hPa           ID (990)         8.49         mg/L         27.8         -C         108.3         %         1011         hPa           ID (991)         8.30         mg/L         28         -C         106.3         %         1011         hPa           ID (992)         8.19         mg/L         28.3         -C         105.4         %         1011         hPa           ID (993)         8.15         mg/L         28.5         -C         105.3         %         1011         hPa           ID (994)         8.07         mg/L         28.6         -C         104.5         %         1011         hPa           ID (904)         8.07         mg/L         28.6         -C         104.5         %         1011         hPa |

# PC通信ソフトウェアを『×』を押して終了させます

| Hach Company - HQ40d PC Application<br>File Help<br>File Well I I I I I I I I I I I I I I I I I I | Model,Probe SN,Method Name,Sample ID,Prim<br>42594080,Factory Cal,TEST (665),8.10,mg/L,22 |
|---------------------------------------------------------------------------------------------------|-------------------------------------------------------------------------------------------|
| <b>22</b> 右のようなメッセージが表示されますので『OK』をクリックします<br>PC通信ソフトウェアが閉じます                                      | HQ40d PC Application - Confi                                                              |
|                                                                                                   | OK キャンセル                                                                                  |